# Aplikasi Penggajian Pegawai Pada Dinas Penanaman Modal Tenaga Kerjadan Pelayanan Terpadu Satu Pintu Kota Pontianak

### Petrus Kirno<sup>1</sup>, Lisnawanty<sup>2</sup>

| Info Artikel                                | ABSTRACT                                                                                                    |
|---------------------------------------------|----------------------------------------------------------------------------------------------------|
| Diterima Juni 12, 2022                      | Dinas Penanaman Modal Tenaga Kerja Dan Pelayanan Terpadu Satu Pintu Kota<br>Pontianak City is coordination, integration, synchronization, simplification, safety,                                                                                              |
| RevisiJuli 10, 2022TerbitSeptember 30, 2022 | the payroll implementation, employees still only use Microsoft Excel to calculate<br>employee payroll, still using Excel formulas to calculate employee payroll, and the                                                                                       |
|                                             | data is stored in an online database. not. Finding employee salary data is really time                                                                                                    |
| <i>Keywords:</i><br>Application             | consuming. Relatively long time as the data is stored separately. Payslip printing is still re-entered using Microsoft Excel, so the payslip report created by the finance department must be opened in Microsoft Excel to print the payslip. This is not very |
| Employee Payroll                            | effective as it can lead to errors and delays in creating employee payroll reports.                                                                                                    |
| Website                                     | Based on an existing problem, the author came up with the idea to create a web-based application for employee payroll of Pontianak City Human Resources Investment and One-Stop Integrated Service Office. During this design phase, the Entity                |
|                                             | Relationship Diagram (ERD) and Logical Record Structure (LRS) used for database                                                                                                    |
|                                             | design modeling and the Unified Modeling Language (UML) using figure modeling.                                                                                                    |
|                                             | Class diagrams and deployment diagrams.                                                                                                    |

Identitas Penulis:

#### Petrus Kirno<sup>1</sup>, Lisnawanty<sup>2</sup>

Universitas Bina Sarana Informatika Program Studi Sistem Informasi Akuntansi Kampus Pontianak Jalan Abdul Rahman Saleh No.18 A Pontianak Email: <u>kirnotapongk@gmail.com<sup>1</sup>, lisnawanty.lsy@bsi.ac.id</u><sup>2</sup>

### 1. PENDAHULUAN

Pemanfaatan teknologi informasi yang saat ini semakin meluas seiring dengan meningkatnya kebutuhan akan ketersediaan informasi yang akurat dan cepat. Pemanfaatan komputer menjadi salah satu cara yang memungkinkan setiap orang dapat mengakses atau memperoleh data-data yang tersedia secara bersama-sama pada suatu program yang saling terhubung. [1].

Salah satu faktor penting untuk mempertahankan daya saing perusahaan adalah peningkatan sistem informasi sehingga dapat mempermudah pegawai menyelesaikan pekerjaannya [2]. Setiap bisnis akan selalu menghadapi aspek yang berbeda, salah satunya adalah gaji, karena pegawai adalah aset bisnis dan penggerak untuk menjalankan bisnis. Gaji adalah imbalan yang diberikan kepada seseorang atas jasa-jasanya yang telah bekerja pada suatu instansi atau perusahaan. Gaji dapat dianggap sebagai gaji yang memberikan penghargaan kepada seseorang atas prestasi atau jasanya selama bekerja di suatu instansi atau bisnis [3]. Penggajian merupakan sebuah jaringan prosedur yang dimana dibuatnya berdasarkan pola yang terorganisasinya ataupun terpadunya guna pelaksanaan sebuah kegiatan pembayaran dari diserahkannya jasa oleh pegawainya terkait pencatatan, membuat daftar gajinya, penyiapannya, sehingga pembayarannya [4].

Dinas Penanaman Modal Tenaga Kerja dan Pelayanan Terpadu Satu Pintu Kota Pontianak merupakan instansi yang bergerak di bidang penamaman modal, serta penyelenggaraan pelayanan administrasi penanaman modal, perizinan dan nomor perizinan secara terpadu dengan prinsip koordinasi, integrasi, sinkronisasi, simplifikasi, keamanaan, kepastian dan transparansi. Penelitian dilakukan pada Bagian Keuangan. Permasalahan yang terdapat pada Kantor Dinas Penanaman Modal Tenaga Kerja Dan Pelayanan Terpadu Satu Pintu Kota Pontianak dimana dalam pelaksanaan penggajian pegawai masih hanya menggunakan Microsoft Excel sebagai perhitungan gaji pegawai dimana perhitungan gaji pegawai masih menggunakan rumus excel dan data-data tersebut tidak tersimpan ke dalam basis data secara *online*, sehingga dalam melakukan pencarian data gaji pegawai sungguh menguras waktu yang relatif lama karena data tersebut tersimpan secara terpisah. Pencetakan slip gaji pun masih diketik ulang menggunakan Microsoft Excel sehingga jika dicetak sebuah slip gaji diharuskan membuka laporan penggajian yang telah dibuat oleh

http://jurnal.bsi.ac.id/index.php/justian

Vol. 03, No. 2, September 2022, pp. 62~71 ISSN: 2721-7523

bagian keuangan di Microsoft Excel. Hal ini menjadi kurang efektif karena dapat terjadi kesalahan dan keterlambatan membuat laporan gaji pegawai. Permasalahan lainnya juga terjadi ketika menyerahkan slip gaji ke setiap pegawai membutuhkan waktu yang lama, karena pada penempatan pegawai yang berbeda tempat operasional. Selain itu dalam pembuatan laporan penerimaan gaji setiap bulan, bagian sekretaris harus merekap dan memisahkan data gaji pegawai tetap dan pegawai kontrak maupun mahasiswa yang melakukan magang atau praktek kerja lapangan, yang kemudian dimasukan ke dalam Microsoft Excel dan dijadikan laporan gaji setiap bulannya. Berdasarkan permasalahan diatas maka penulis mempunyai gagasan untuk membuat sebuah aplikasi penggajian pegawai berbasis *web* pada Dinas Penanaman Modal Tenaga Kerja dan Pelayanan Terpadu Satu Pintu Kota Pontianak.

## 2. METODE

Peneliti menggunakan metode penelitian kualitatif dengan menggunakan metode studi kasus, disajikan dengan arah analisis – deskripsi untuk menggambarkan fenomena yang ada, terjadi pada saat ini atau di masa lalu. [5]. Adapun tahapan yang digunakan dalam penelitian ini diuraikan sebagai berikut:

### 2.1 Metode Pengumpulan Data

Berikut ini adalah penjelasan yang dilakukan oleh penulis selama melakukan pengumpulan data pada setiap tekniknya.

### 1. Observasi

Pada tahapan ini penulis melalukan kunjungan langsung serta melakukan pengamatan langsung ke Perusahaan Penamaman Modal Tenaga Kerja Dan Pelayanan Terpadu Satu Pintu Kota Pontianak, yang berkaitandengan yang beralamat Jalan Letnan Jendral Sutoyo. Observasi ini dilakukan dari tanggal 07 April 2022 – 18 Mei 2022 dan memantau kegiatan administrasi gaji pegawai di Dinas Penamaman Modal Tenaga Kerja dan Pelayanan Terpadu Satu Pintu Kota Pontianak.

### 2. Wawancara

Penulis melakukan wawancara kepada Ibu Zuriati, R.S.S.SOS menanyakan tentang proses sistem penggajian di Dinas Penamaman Modal Tenaga Kerja dan Pelayanan Terpadu Satu Pintu Kota Pontianak bagaimana sistem penggajian yang dijalankan saat ini.

### 3. Studi Pustaka

Penulis mencari dan membaca referensi-referensi di *Google Scholar* seperti jurnal, dan Tugas Akhir yang memiliki kesamaan judul. Penulis juga melakukan kunjungan langsung ke perpustakaan Universitas Bina Sarana Informatika Kampus Kota Pontianak.

### 2.2. Metode Pengumpulan Software

Metode air terjun (*waterfall*) sering juga disebut model sekuensial linear (*sequential linear*) atau alur hidup klasik (*classic life cycle*) [6]. Dalam pengembangannya metode *waterfall* memiliki beberapa tahapan yang runtut, yaitu Analisa Kebutuhan, Desain, Pengkodean, Pengujian dan Tahap Pendukung (*Support*). Adapun tahapan-tahapan dari model *waterfall* pada penulisan Tugas Akhir, diuraikan sebagai berikut:

### 1. Analisis Kebutuhan

Penulis melakukan analisis kebutuhan terhadap Dinas Penamaman Modal Tenaga Kerja dan Pelayanan Terpadu Satu Pintu Kota Pontianak menganalisis prosedur sistem berjalan pada transaksi penggajian.

### 2. Desain

Dalam tahapan desain ini, proses multi langkah-langkah yang fokus pada desain pembuatan aplikasi berdasarkan hasil data yang didapat dari tahapan analisis yangnantinya akan diimplementasikan. Pada tahapan desain ini menggunakan *Entity Relationship Diagram* (ERD) dan *Logical Record Structure* (LRS) digunakanuntuk pemodelan rancangan basis data, dan pemodelan *diagram Unified Model Language* (UML) yang terdiri dari beberapa *diagram*, yaitu *Use Case diagam, activity diagam, sequence diagram, class diagram* dan *deployment diagram*.

### 3. Pengkodingan

Dalam tahapan ini, dilanjutkan melakukan *coding* program menggunakan bahasa pemrograman *hypertext* preprocessor (PHP), dan Sublime Text sebagai text editor dan XAMPP yang merupakan paket aplikasi berisikan apache, dan MySQL.

### 4. Pengujian

Dalam tahapan ini penulis melakukan pengecekan terhadap program yang telah dibuat, sebelum aplikasi penggajian menggunakan *blacbox testing* berbasis *web* diterapkan pada Dinas Penamaman Modal Tenaga Kerja dan Pelayanan Terpadu Satu Pintu Kota Pontianak.

### 3. HASIL

# 3.1. Tampilan Login Sistem

Pengguna mempunyai hak akses yang sama -sama mengakses halaman tampilan *login*. Yaitu bagian sekretaris dan kepala dinas diharuskan login terlebih dahulu dengan mengisi *username* dan *password*.

Vol. 03, No. 2, September 2022, pp. 62~71 ISSN: 2721-7523

| 10,30<br>15,82<br>8,44                                                                     | 110,73                                                                 | 15,82<br>8,44  |
|--------------------------------------------------------------------------------------------|------------------------------------------------------------------------|----------------|
| Login Penggajian  <br>Dinas Penanaman<br>Modal Perizinan<br>Terpadu Satu Pintu<br>Username | 20,55<br>180,33<br>40,07<br>6,33<br>271,87<br>89,48<br>116,18<br>18,98 | 59,99<br>13,60 |
| Şandi<br>Login                                                                             |                                                                        |                |

Sumber : Hasil Penelitian (2022)

# Gambar 1. User Interface Tampilan Halaman Login

# 3.2. User Interface Tampilan Halaman Beranda Sekretaris

Pada gambar dibawah ini merupakan gambaran tampilan halaman beranda sekretaris yang dapat dilihat pada gambar sebagai berikut.

| Lisa                                                        | •**                                                                                   |
|-------------------------------------------------------------|---------------------------------------------------------------------------------------|
| A                                                           | Apk Penggajian Pegawai / selaku : <b>Sekretaris</b>                                   |
| DATA MASTER                                                 |                                                                                       |
| <ul> <li>KELOLA DATA PENGGAJIAN</li> <li>LAPORAN</li> </ul> | TO A POINT AND A                                                                      |
|                                                             | Total Beban Gaji Perusahaan                                                           |
|                                                             | Rp. 13.596.400,00                                                                     |
|                                                             | This Application Created By Petrus Kirno / All right reserved. Template by: WebThemez |

Sumber : Hasil Penelitian (2022)

Gambar 2. *User Interface* Tampilan Halaman Beranda Sekretaris 3.3. *User Interface* Tampilan Halaman Daftar Data Penghasilan

Pada gambar dibawah ini merupakan gambaran tampilan halaman daftar penghasilan pegawai yang dapat dilihat pada gambar sebagai berikut.

Vol. 03, No. 2, September 2022, pp. 62~71 ISSN: 2721-7523

| Lisa                       |     |            |                       |                                  |               |                                          |                        |                             |                                     |                                 |                             |                                |                 |                         |                         |                  |                 |
|----------------------------|-----|------------|-----------------------|----------------------------------|---------------|------------------------------------------|------------------------|-----------------------------|-------------------------------------|---------------------------------|-----------------------------|--------------------------------|-----------------|-------------------------|-------------------------|------------------|-----------------|
|                            | Apk | Pengg      | ajian Pegawai i       | / selaku : <b>Sel</b>            | retaris       |                                          |                        |                             |                                     |                                 |                             |                                |                 |                         |                         |                  |                 |
| 🕋 номе                     |     |            |                       | _                                |               |                                          |                        |                             |                                     |                                 |                             |                                |                 |                         |                         |                  |                 |
| DATA MASTER                |     | • Tam      | ibah penghasil        | an                               |               |                                          |                        |                             |                                     |                                 |                             |                                |                 |                         |                         |                  |                 |
| 😂 KELOLA DATA PENGGAJIAN Č |     | Data<br>10 | Penghasilan records p | Pegawai<br>er page               |               |                                          |                        |                             |                                     |                                 |                             |                                |                 |                         |                         | Search:          |                 |
|                            |     | No         | Kode<br>Penghasilan   | Nama<br>Pegawai                  | Gaji<br>Pokok | Tunjangan<br>Istri Atau<br>Suami<br>(Rp) | Tunjangan<br>Anak (Rp) | Tunjangan<br>Eselon<br>(Rp) | Tunjangan<br>Fungsi<br>Umum<br>(Rp) | Tunjangan<br>Fungsional<br>(Rp) | Tunjangan<br>Khusus<br>(Rp) | Tunjangan<br>Terpencil<br>(Rp) | TK<br>D<br>(Rp) | Tunjangan<br>Beras (Rp) | Tunjangan<br>Pajak (Rp) | Tanggal<br>Input | Action          |
| DATA PENGGAJIAN            |     | 1          | 8                     | IR, R.M.<br>NASIR,<br>MT         | 4,748,500     | 0                                        | 189,940                | 1,260,000                   | 0                                   | 0                               | 0                           | 0                              | 0               | 217,260                 | 401,050                 | 2022-<br>06-04   | • • •           |
| 🕓 LAPORAN 🤸                |     | 2          | 7                     | TINORMA<br>BUTAR<br>BUTAR,<br>SH | 4,748,500     | 0                                        | 189,940                | 2,025,000                   | 0                                   | 0                               | 0                           | 0                              | 0               | 217,260                 | 437,400                 | 2022-<br>06-03   | <b>• •</b>      |
|                            |     | Showi      | ng 1 to 2 of 2 e      | entries                          |               |                                          |                        |                             |                                     |                                 |                             |                                |                 |                         |                         | F                | Previous 1 Next |
|                            |     | 4          |                       |                                  |               |                                          |                        |                             |                                     |                                 |                             |                                |                 |                         |                         |                  | •               |

Sumber : Hasil Penelitian (2022)

# Gambar 3. *User Interface* Tampilan Halaman Daftar Data Penghasilan 3.4. *User Interface* Tampilan Halaman Daftar Data Potongan

Pada gambar dibawah ini merupakan gambaran tampilan halaman daftar data potongan yang dapat dilihat pada gambar sebagai berikut.

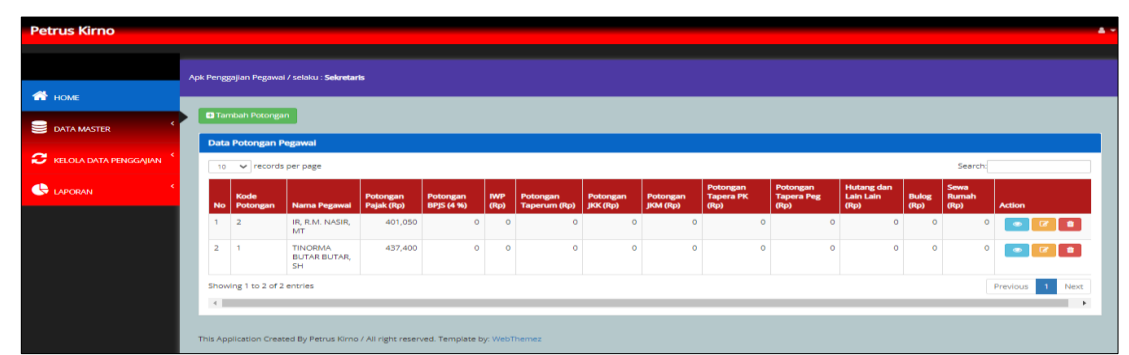

# Sumber : Hasil Penelitian (2022)

# Gambar 4. *User Interface* Tampilan Halaman Daftar Data Potongan 3.5. *User Interface* Tampilan Halaman Daftar Data Penggajian

Pada gambar dibawah ini merupakan gambaran tampilan halaman daftar data penggajian yang dapat dilihat pada gambar sebagai berikut.

| Lisa                       |    |         |                     |                           |                             |               | <b>*</b>        |
|----------------------------|----|---------|---------------------|---------------------------|-----------------------------|---------------|-----------------|
|                            |    |         |                     |                           |                             |               |                 |
| 😚 HOME                     | Ap | k Pengg | ajian Pegawai / se  | elaku : <b>Sekretaris</b> |                             |               |                 |
|                            |    | 🕀 Tar   | nbah Slip Gaji      |                           |                             |               |                 |
| C DATA MASTER              |    | Data    | Slip Gaji Pegaw     | ai                        |                             |               |                 |
| 😂 KELOLA DATA PENGGAJIAN 🇯 |    | 10      | ✓ records per       | page                      |                             |               | Search:         |
|                            |    | No      | Kode                | Tanggal Gajian            | TOTAL BEBAN PERUSAHAAN (Rp) | Nama Petugas  | Action          |
|                            |    | 1       | SLP00001            | 2022-06-04                |                             | 13.596.400,00 | Lisa 🚺 🕜 💼      |
|                            |    | Show    | ing 1 to 1 of 1 ent | ries                      |                             |               | Previous 1 Next |
|                            |    | 4       |                     |                           |                             |               | •               |

Sumber : Hasil Penelitian (2022)

# Gambar 5. *User Interface* Tampilan Halaman Daftar Data Penggjian 3.6. *User Interface* Tampilan Halaman Kelola Data Penggajian

Pada gambar dibawah ini merupakan gambaran tampilan halaman kelola data penggajian yang dapat dilihat pada gambar sebagai berikut.

Vol. 03, No. 2, September 2022, pp. 62~71 ISSN: 2721-7523

|                   | Apk Penggajian Pegawai / selaku : Sekre | taris                     |                    |                  |              |                |                   |                    |           |
|-------------------|-----------------------------------------|---------------------------|--------------------|------------------|--------------|----------------|-------------------|--------------------|-----------|
|                   | Formulir Perbarui Slip Gaji Pe          | egawai                    |                    |                  |              |                |                   |                    |           |
| MASTER            | NO. SLIP GAJI : SLP00001                | 196904161996031005 - IR R | M NASIR MT         |                  |              |                | 1                 |                    |           |
| A DATA PENGGAJIAN | Finiteogawai                            | IR, R.M. NASIR, MT        |                    |                  |              |                | Kode              | 8 2                |           |
| AN                | Gaji Pokok (Rp)                         | 4748500                   | Tunjangan Istri at | au Suami(Rp)     |              | 0              |                   |                    |           |
|                   | Tunjangan Anak (Rp)                     | 189940                    | Tunjanga           | an Eselon (Rp)   |              | 1260000        |                   |                    |           |
|                   | Tunjangan Fungsi Umum (Rp)              | 0                         | Tunjangan Fu       | ingsional (Rp)   |              | 0              |                   |                    |           |
|                   | Tunjangan Khusus (Rp)                   | 0                         | Tunjangan          | Terpencil (Rp)   |              | 0              |                   |                    |           |
|                   | T K D (Rp)                              | 0                         | Tunjang            | an Beras (Rp)    |              | 217260         |                   |                    |           |
|                   | Tunjangan Pajak (Rp)                    | 401050                    |                    | BPJS (4 %)       |              | 0              |                   |                    |           |
|                   | Tunjangan JKK (Rp)                      | 0                         | Tunjar             | ngan JMK (Rp)    |              | 0              |                   |                    |           |
|                   | Tapera PK (Rp)                          | 0                         |                    |                  |              |                |                   |                    |           |
|                   |                                         |                           |                    |                  |              |                | Bonus (Rp)        |                    |           |
|                   |                                         |                           |                    |                  |              |                | Lain-lain (Rp)    |                    |           |
|                   |                                         |                           |                    | 🖹 Simpan Ke Deta | il 🕨 Kembali |                |                   |                    |           |
|                   | Detail Penggajian Pegawai               |                           |                    |                  |              |                |                   |                    |           |
|                   | 10 🗸 records per page                   |                           |                    |                  |              |                |                   | Search:            |           |
|                   | No Nama Pegawai                         | Gaji Pokok (Rp)           | Total Gaji (Rp)    | BPJS (4 %)       | Bonus (Rp)   | Lain-Iain (Rp) | Jumlah Kotor (Rp) | Jumlah Bersih (Rp) | Action    |
|                   | 1 PGW00005<br>TINORMA BUTAR BUTAR, SH   | Rp. 4.748.500,00          | 7.618.100,00       | 0,00             | 0,00         | 0,00           | 7.618.100,        | 7.180.700,00       |           |
|                   | 2 PGW00006<br>IR, R.M. NASIR, MT        | Rp. 4.748.500,00          | 6.816.750,00       | 0,00             | 0,00         | 0,00           | 6.816.750,        | 6.415.700,00       | •         |
|                   |                                         |                           |                    | TOTAL            | BEBAN PER    | USAHAAN :      | 1                 | Rp. 13.596.400,00  |           |
|                   | Showing 1 to 2 of 2 entries             |                           |                    |                  |              |                |                   | Previou            | us 1 Next |
|                   |                                         | Tanggal Gajian 04/06/20   | 122                |                  |              |                |                   |                    |           |
|                   |                                         |                           |                    | 🖹 Simpan         | 🗰 Kembali    |                |                   |                    |           |
|                   | 4                                       |                           |                    |                  |              |                |                   |                    | +         |
|                   |                                         |                           |                    |                  |              |                |                   |                    |           |

Sumber : Hasil Penelitian (2022)

# Gambar 6. *User Interface* Tampilan Halaman Kelola Data Penggajian 3.7. *User Interface* Tampilan Halaman Detail Penggajian

Pada gambar dibawah ini merupakan gambaran tampilan halaman detail data penggajian yang dapat dilihat pada gambar sebagai berikut.

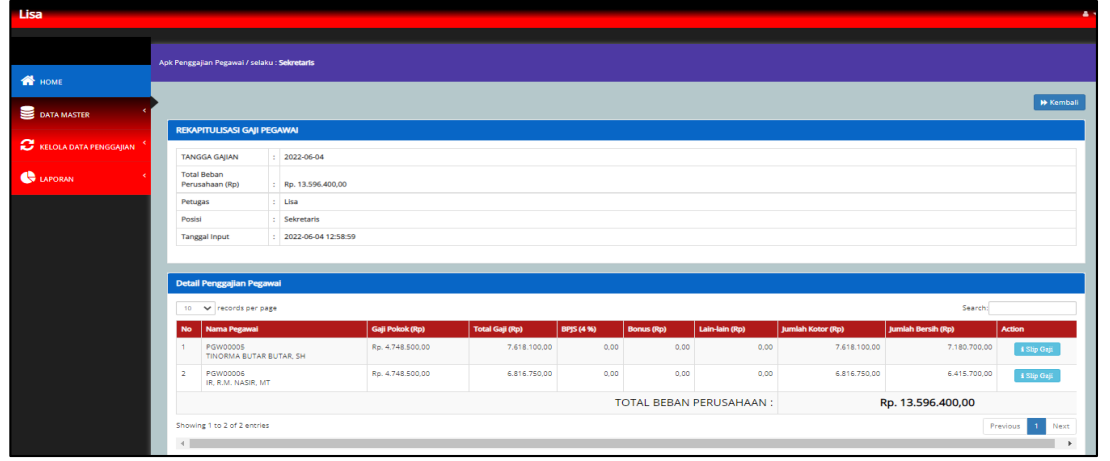

Sumber : Hasil Penelitian (2022)

# **Gambar 7.** User Interface Tampilan Halaman Detail Data Penggajian 3.8. User Interface Tampilan Halaman Slip Gaji

Pada gambar dibawah ini merupakan gambaran tampilan halaman slip gaji yang dapat dilihat pada gambar sebagai berikut.

Vol. 03, No. 2, September 2022, pp. 62~71 ISSN: 2721-7523

| Scheederste<br>SLIP PENGGAJIAN ::<br>Tahuni 2022 No Siigi Suferooro<br>194-0926 1994232002 -<br>ThioDaka Sufran<br>PisS-B<br>SUGAM NIKOH<br>2 Ro 4.248 500.09                                                                                                    | Pernitungan<br>Gaji<br>Total Gaji<br>Potongan<br>Brj5 4 %<br>Bonus<br>Lain-lain    | Duration up: 2022-07-08<br>16:08-01<br>: FR7-018-100.00<br>FR0.00<br>: FR00 |
|----------------------------------------------------------------------------------------------------|------------------------------------------------------------------------------------|-----------------------------------------------------------------------------|
| Stelectors         Stelectors           ************************************                                                                                                    | Perhitongan<br>Gaji<br>Total Gaji<br>Potongan<br>Bhj5 4 %<br>Bonus<br>Lain-Iain    | Droetan tgi : 2022-07-08<br>18-39-01<br>: Rp. 7-618.100.00<br>: Rp. 0.00    |
| ************************************                                                                                                    | Perhitungan<br>Gaji<br>Totai daji<br>Potongan<br>Bhj5 4 %<br>Bonus<br>Lain-lain    | Drowtan tgi : 2022-07-08<br>18.38-01<br>: R.p. 7.418.100.00<br>: R.p. 0.00  |
| ** SLIP PENGGAJIAN ::           Tahuni 1992         No Sigi SLIP0000           19440926194492002         ************************************                                                                                                    | Perhitungan<br>Gaji<br>Total Gaji<br>Potengan<br>BPJS 4 %<br>Bonus<br>Lain-lain    | Dicetan tgi : 2022-07-08<br>18.38-01<br>: Rp. 7,618.100.00<br>: Rp. 0,00    |
| SLIP PENGGAJIAN ::           Tahun: 2022         No Sile: SLIP0000           1964092002         EUTAN, SHARA           SUYAN, SHARA         Holden           SUYAN, SHARA         SUAN INCAH           SU         SUAN INCAH           2         Sp. 4,748 500.05               | Perhitungan<br>Gaji<br>Total Gaji<br>Potengan<br>BPJ5 4 %<br>Bonus<br>Lain-lain    | Dicetan tgi : 2022-07-08<br>15:39:01<br>: Rp. 7,618.100.00<br>: Rp. 0,00    |
| ************************************                                                                                                    | Perhitungan<br>Gaji<br>Total Gaji<br>Protal Gaji<br>Brj5 4 %<br>Bonus<br>Lain-lain | Dicetak tgi : 2022-07-05<br>18.18-01<br>: Rp. 7.618.100,00<br>: Rp. 0,00    |
| SLIP PENGGAJIAN ::           Tahuni 2022         No Sile: SLIP0000           1964-09261 (PH492000           ThirdDink Suf7AR<br>PH5-B           VICUTAR, IN<br>PH5-B           SUEDAM NIKAH           2           SUEDAM NIKAH           2           4-4745 500.09              | Perhitungan<br>Gaji<br>Total Gaji<br>Protal Gaji<br>Prj5 4 %<br>Bonus<br>Lain-lain | Dicetak (gl: 2022-07-05<br>18/39:01<br>: Rp. 7:618.100,00<br>: Rp. 0,00     |
| Tahuni 13022         No Sitiji 1SLP00001           194-09241 199-092002         1           194-09241 199-092002         1           BUTAR, STAR         1           PM-4-80         1           SUD-ANTIKOH         2           Su         2           Su         4,748 800.00 | Perhitungan<br>Gaji<br>Total Gaji<br>Potongan<br>BPJS 4 %<br>Bonus<br>Lain-lain    | : Rp. 7.618.100.00<br>: Rp. 0.00                                            |
| Tahun: 2022         No Sile: SL000001           198409261994032002         -           RurAda Salina         -           RurAda Salina         -           MMG1: S6         -           SUDAN NIXMA         -           3         -           Ru, 4.748.500,00         -        | Perhisungan<br>Gaji<br>Total Gaji<br>Potongan<br>BPJS 4 %<br>Bonus<br>Lain-lain    | : Rp. 7.618.100.00<br>: Rp. 0.00                                            |
| 196495261994052002<br>TNOORMA, BUTAR<br>BUTAR, SH<br>PMS-48<br>MKGI 26<br>SUGAN INICAH<br>2<br>Rp. 4.748,500,00                                                                                                    | Perhitungan<br>Gaji<br>Total Gaji<br>Potongan<br>BPJS 4 %<br>Bonus<br>Lain-lain    | : Rp. 7.618.100.00<br>: Rp. 0.00                                            |
| TINOBIA BUTAR<br>BUTAR, SH<br>PNS-48<br>SUDAH NIKAH<br>2<br>Rp. 4,748,500,00                                                                                                    | Totel Gaji<br>Potongan<br>BPJS 4 %<br>Bonus<br>Lain-lain                           | : Rp. 7.618.100.00                                                          |
| PNS-48<br>MKG: 26<br>SUDAH NIKAH<br>2<br>Rp. 4,748,500,00                                                                                                    | Potongan<br>BPJS 4 %<br>Bonus<br>Lain-lain                                         | : Rp. 0,00                                                                  |
| MKG: 26<br>SUDAH NIKAH<br>2<br>Rp. 4.748.500.00                                                                                                    | Bonus<br>Lain-Iain                                                                 |                                                                             |
| SUDAH NIKAH<br>2<br>Rp. 4.748.500.00                                                                                                    | Lain-lain                                                                          | : Kp. 0,00                                                                  |
| 2<br>Rp. 4.748.500.00                                                                                                    |                                                                                    | : Rp. 0.00                                                                  |
| Rp. 4.748.500.00                                                                                                    |                                                                                    |                                                                             |
|                                                                                                    | Call Bar                                                                           | rib - Pp. 7 190 700 00                                                      |
|                                                                                                    | Gaji Bei                                                                           | sin . kp. 7.180.700,00                                                      |
| Rp. 0.00                                                                                                    |                                                                                    |                                                                             |
| Rp. 189.940.00                                                                                                    |                                                                                    |                                                                             |
| Rp. 2.025.000,00                                                                                                    |                                                                                    |                                                                             |
| Rp. 0.00                                                                                                    |                                                                                    |                                                                             |
| Rp. 0.00                                                                                                    |                                                                                    |                                                                             |
| Rp. 0.00                                                                                                    |                                                                                    |                                                                             |
| Rp. 0.00                                                                                                    |                                                                                    |                                                                             |
| Rp. 0,00                                                                                                    |                                                                                    |                                                                             |
| Rp. 217.260,00                                                                                                    |                                                                                    |                                                                             |
| Rp. 437.400.00                                                                                                    |                                                                                    |                                                                             |
| Rp. 0.00                                                                                                    |                                                                                    |                                                                             |
| Rp. 0.00                                                                                                    |                                                                                    |                                                                             |
| Rp. 0.00                                                                                                    |                                                                                    |                                                                             |
|                                                                                                    |                                                                                    |                                                                             |
|                                                                                                    |                                                                                    |                                                                             |
|                                                                                                    |                                                                                    |                                                                             |
|                                                                                                    |                                                                                    |                                                                             |
|                                                                                                    |                                                                                    |                                                                             |
|                                                                                                    |                                                                                    |                                                                             |
|                                                                                                    |                                                                                    |                                                                             |
|                                                                                                    |                                                                                    |                                                                             |
|                                                                                                    |                                                                                    |                                                                             |

Sumber : Hasil Penelitian (2022)

Gambar 8. *User Interface* Tampilan Halaman Slip Gaji

3.9. User Interface Tampilan Halaman Cetak Slip Gaji

Pada gambar dibawah ini merupakan gambaran tampilan halaman cetak slip gaji yang dapat dilihat pada gambar sebagai berikut.

|                                    |              | :: SLIP PENG                       | GAJIAN ::          |                      | Dicetak tgl : 2022-07-05<br>15:40:55 |
|------------------------------------|--------------|------------------------------------|--------------------|----------------------|--------------------------------------|
| Tgl/Bulan: 04/06                   |              | Tahun : 2022                       | No Slip : SLP00001 |                      |                                      |
| NIP                                |              | 196409261994032002                 | 1                  | Perhitungan<br>Gaii  |                                      |
| Nama Pegawai                       |              | TINORMA BUTAR<br>BUTAR, SH         |                    | Total Gaji           | : Rp. 7.618.100,00                   |
| Jabatan                            | :            | PNS-4B                             |                    | Potongan<br>BPJS 4 % | : Rp. 0,00                           |
| Golongan                           |              | MKG: 26                            |                    | Bonus                | : Rp. 0,00                           |
| Stss. Nikah                        |              | SUDAH NIKAH                        |                    | Lain-lain            | : Rp. 0,00                           |
| Gaii Pokok                         |              | Rp 4 748 500 00                    |                    |                      |                                      |
| Tunjangan Keluarga                 |              |                                    |                    | Gaji E               | Sersih : Rp. 7.180.700,00            |
| Tunjangan Istri A<br>Suami         | tau :        | Rp. 0,00                           |                    | -                    |                                      |
| Tunjangan Anak<br>Tunjangan Eselor |              | Rp. 189.940,00<br>Rp. 2.025.000,00 |                    |                      |                                      |
| Tunjangan Fungs<br>Umum            | i :          | Rp. 0,00                           |                    |                      |                                      |
| Tunjangan<br>Fungsional            | 3            | Rp. 0,00                           |                    |                      |                                      |
| Tunjangan Khusu                    | 15 ; :<br>., | Rp. 0,00                           |                    |                      |                                      |
| TKD                                | юц :         | Rp. 0,00                           |                    |                      |                                      |
| Tunjangan Beras                    |              | Rp. 217.260,00                     |                    |                      |                                      |
| Tunjangan Pajak                    |              | Rp. 437.400,00                     |                    |                      |                                      |
| BPJS<br>Tuniangan IKK              |              | Rp. 0,00                           |                    |                      |                                      |
| Tunjangan JMK                      |              | Rp. 0.00                           |                    |                      |                                      |
| Tapera PK<br>Sekretaris            | -            | Rp. 0,00                           |                    |                      |                                      |
| ( Tanda Tanga                      | n)           |                                    |                    |                      |                                      |

Sumber : Hasil Penelitian (2022)

# Gambar 9. *User Interface* Tampilan Halaman Cetak Slip Gaji 3.10. *User Interface* Tampilan Halaman Laporan Jurnal Umum

Pada gambar dibawah ini merupakan gambaran tampilan halaman laporan jurnal umum yang dapat dilihat pada gambar sebagai berikut.

Vol. 03, No. 2, September 2022, pp. 62~71 ISSN: 2721-7523

| ipon              |                     | Bulan       |              | 0                | ]                 |               |               |        |  |  |  |  |
|-------------------|---------------------|-------------|--------------|------------------|-------------------|---------------|---------------|--------|--|--|--|--|
|                   |                     |             |              | ٩                | FILTER            |               |               |        |  |  |  |  |
|                   |                     |             |              |                  |                   |               |               | _      |  |  |  |  |
| <b>.арс</b><br>10 | Laporan Jurnal Umum |             |              |                  |                   |               |               |        |  |  |  |  |
| No                | Tanggal             | Nomor Bukti | Kode<br>Akun | Uraian           | Deskripsi         | Debet (Rp)    | Kredit (Rp)   | Action |  |  |  |  |
| 1                 | 2022-06-04          | SLP00001    | 500          | Beban Perusahaan | Total Pengeluaran | 13.596.400,00 | 0,00          | Û      |  |  |  |  |
| 2                 | 2022-06-04          | SLP00001    | 111          | Kas              | Total Pengeluaran | 0,00          | 13.596.400,00 | Û      |  |  |  |  |
|                   |                     |             |              |                  | Total Debet :     | Rp. 1         | 13.596.400,00 |        |  |  |  |  |
|                   |                     |             |              |                  | Total Kredit :    | Rp. 1         | 13.596.400,00 |        |  |  |  |  |
|                   |                     |             |              |                  |                   |               |               |        |  |  |  |  |

Sumber : Hasil Penelitian (2022)

# Gambar 10. *User Interface* Tampilan Halaman Laporan Jurnal Umum 3.11. *User Interface* Tampilan Halaman Laporan Jurnal Umum Tercetak

Pada gambar dibawah ini merupakan gambaran tampilan halaman laporan jurnal umum tercetak yang dapat dilihat pada gambar sebagai berikut.

| PERIODE BULAN : Jun |             |              |                  |                   |               |              |  |  |  |  |  |
|---------------------|-------------|--------------|------------------|-------------------|---------------|--------------|--|--|--|--|--|
| Tanggal             | Nomor Bukti | Kode<br>Akun | Uraian           | Keterangan        | Debet (Rp)    | Kredit (Rp)  |  |  |  |  |  |
| (1)                 | (2)         | (3)          | (4)              | (5)               | (6)           | (7)          |  |  |  |  |  |
| 04/06/2022          | SLP00001    | 500          | Beban Perusahaan | Total Pengeluaran | 13.596.400    |              |  |  |  |  |  |
| 04/06/2022          | SLP00001    | 111          | Kas              | Total Pengeluaran |               | 13.596.400   |  |  |  |  |  |
|                     |             |              | TOTAL            |                   | Rp 13.596.400 | Rp 13.596.40 |  |  |  |  |  |

Sumber : Hasil Penelitian (2022)

Gambar 11. *User Interface* Tampilan Halaman Laporan Jurnal Umum Tercetak 3.12. *User Interface* Tampilan Halaman Laporan Buku Besar

Pada gambar dibawah ini merupakan gambaran tampilan halaman laporan buku besar yang dapat dilihat pada gambar sebagai berikut.

Vol. 03, No. 2, September 2022, pp. 62~71 ISSN: 2721-7523

|                                                                 | Nama Aku                                           | un Pilih N                            | lama Akun                         | ~                                                                 |                                                                           |                                                                        |
|-----------------------------------------------------------------|----------------------------------------------------|---------------------------------------|-----------------------------------|-------------------------------------------------------------------|---------------------------------------------------------------------------|------------------------------------------------------------------------|
|                                                                 | Bula                                               | an                                    | 0                                 |                                                                   |                                                                           |                                                                        |
|                                                                 |                                                    |                                       | C                                 | FILTER                                                            |                                                                           |                                                                        |
|                                                                 |                                                    |                                       |                                   |                                                                   |                                                                           |                                                                        |
|                                                                 |                                                    |                                       |                                   |                                                                   |                                                                           |                                                                        |
| aporan Buk                                                      | u Besar                                            |                                       |                                   |                                                                   |                                                                           |                                                                        |
| aporan Buk<br>10 🗸 reco                                         | u <b>Besar</b><br>rds per page                     |                                       |                                   |                                                                   |                                                                           | Search:                                                                |
| aporan Buk<br>10 🗸 reco<br>Tanggal                              | u Besar<br>rds per page<br>Nomor Bukti             | Kode Akun                             | Uraian                            | Deskripsi                                                         | Debet (Rp)                                                                | Search:<br>Kredit (Rp)                                                 |
| aporan Buk<br>10 v reco<br>Tanggal<br>2022-06-04                | u Besar<br>rds per page<br>Nomor Bukti<br>SLP00001 | <b>Kode Akun</b><br>500               | Uraian<br>Beban Perusahaan        | Deskripsi<br>Total Pengeluaran                                    | Debet (Rp) 13.596.400,00                                                  | Search:<br>Kredit (Rp)<br>0,00                                         |
| aporan Buk<br>10 v reco<br>Tanggal<br>2022-06-04<br>2022-06-04  | Nomor Bukti SLP00001 SLP00001                      | Kode Akun           500           111 | Uraian<br>Beban Perusahaan<br>Kas | Deskripsi           Total Pengeluaran           Total Pengeluaran | Debet (Rp)           13.596.400,00           0,00                         | Search:<br>Kredit (Rp)<br>0,00<br>13.596.400,00                        |
| aporan Buki<br>10 v reco<br>Tanggal<br>2022-06-04<br>2022-06-04 | Nomor Bukti<br>SLP00001                            | Kode Akun<br>500<br>111               | Uraian<br>Beban Perusahaan<br>Kas | Deskripsi<br>Total Pengeluaran<br>Total Pengeluaran               | Debet (Rp)           13.596.400,00           0,00           Total Debet : | Search:<br>Kredit (Rp)<br>0,00<br>13.596.400,000<br>Rp. 13.596.400,000 |

### Sumber : Hasil Penelitian (2022)

# Gambar 12. *User Interface* Tampilan Halaman Laporan Buku Besar 3.13. *User Interface* Tampilan Halaman Laporan Buku Besar Tercetak

Pada gambar dibawah ini merupakan gambaran tampilan halaman laporan buku besar tercetak yang dapat dilihat pada gambar sebagai berikut.

# LAPORAN BUKU BESAR PERIODE BULAN : Jun/2022

# Kode Akun : 500

| Tanggal    | Nomor Bukti | Kode<br>Akun | Uraian           | Keterangan        | Debet (Rp)    | Kredit (Rp) |
|------------|-------------|--------------|------------------|-------------------|---------------|-------------|
| (1)        | (2)         | (3)          | (4)              | (5)               | (6)           | (7)         |
| 04/06/2022 | SLP00001    | 500          | Beban Perusahaan | Total Pengeluaran | 13.596.400    |             |
|            |             |              | TOTAL            |                   | Rp 13.596.400 | <b>Rp 0</b> |

Sumber : Hasil Penelitian (2022)

Gambar 13. *User Interface* Tampilan Halaman Laporan Buku Besar Tercetak 3.14. *User Interface* Tampilan Halaman Laporan Penggajian

Pada gambar dibawah ini merupakan gambaran tampilan halaman laporan penggajian yang dapat dilihat pada gambar sebagai berikut.

Vol. 03, No. 2, September 2022, pp. 62~71 ISSN: 2721-7523

| Data Penggajian                                                         |      |
|-------------------------------------------------------------------------|------|
|                                                                         |      |
| No Kode Penggajian Tanggal Gajian TOTAL BEBAN PERUSAHAAN (Rp) Nama Peti | ugas |
| 1 SLP00001 2022-06-04 13.596.400,00                                     | Lisa |
| TOTAL : Rp. 13.596.400,00                                               |      |

### Sumber : Hasil Penelitian (2022)

# Gambar 14. User Interface Tampilan Halaman Laporan Penggajian 3.15. User Interface Tampilan Halaman Laporan Penggajian Tercetak

SLP00001

Pada gambar dibawah ini merupakan gambaran tampilan halaman laporan penggajian tercetak yang dapat dilihat pada gambar sebagai berikut.

|         | LAPORAN PE<br>PERIODE BU | NGGAJIAN<br>ULAN : Jun |              |
|---------|--------------------------|------------------------|--------------|
| Tanggal | Kode Penggajian          | Total Beban Perusahaan | Nama Petugas |
| (1)     | (2)                      | (3)                    | (4)          |

Sumber : Hasil Penelitian (2022)

04/06/2022

### Gambar 15. User Interface Tampilan Halaman Laporan Penggajian Tercetak

TOTAL :

13.596.400

Rp. 13.596.400,00

Lisa

# 4. KESIMPULAN

Berdasarkan pembahasan yang berkaitan dengan Tugas Akhir ada beberapa kesimpulan yang didapatkan dari sub-sub sebelumnya dengan judul Aplikasi Penggajian Pegawai Pada Dinas Penanaman Modal Tenaga Kerja Dan Pelayanan Terpadu Satu Pintu Kota Pontianak sebagai berikut:

- a. Berdasarkan hasil wawancara kepada responden telah dinilai oleh *user* bahwa dengan menggunakan aplikasi penggajian ini, maka proses penggajian saat ini antara perusahaan dengan pegawai akan dapat di kelola dengan baik saat melakukan transaksi oleh bagian sekretaris dan memudahkan kepala dinas untuk mencetak laporan penggajian tiap bulan.
- b. Dengan menggunakan aplikasi penggajian ini, maka dapat mempermudah bagian sekretaris untuk melakukan proses perhitungan gaji beserta dengan pajak pegawai karena telah dihitung secara otomatis.
- c. Terjaminnya data yang tersimpan dalam database dan data gaji tidak hanya tersimpan pada Microsoft excel saja.

### UCAPAN TERIMA KASIH

Terima kasih kami ucapkan kepada seluruh pihak yang terkait atas terlaksananya pada penelitian ini, terutama kepada Tuhan Yang Maha Esa, pihak dari Kantor Dinas Penanaman Modal Tenaga Kerja dan Pelayanan Terpadu Satu Pintu Kota Pontianak sebagai berikut, dan kepada Ibu Lisnawanty yang telah membimbing sehingga penelitian dilakukan dengan sempurna dan tidak lupa dengan para *reviewer* yang berkenan menerbitkan *paper* ini.

Vol. 03, No. 2, September 2022, pp. 62~71 ISSN: 2721-7523

#### REFERENSI

- [1] Saripuddin M. 2022. APLIKASI DATA ADMINISTRASI, PENGGAJIAN DAN KEUANGAN PADA PT. EAGLE HIGH PLANTATIONS BANJARBARU. Universitas Islam Kalimantan MAB.
- [2] Sulistiani H, Yuliani A, Hamidy F. 2021. Perancangan Sistem Informasi Akuntansi Upah Lembur Karyawan Menggunakan Extreme Programming. Technomedia J.
- [3] Al Ayyubi MS, Febriyati NA. 2022. APLIKASI PENGGAJIAN PADA CV GARMENT SURABAYA. SCROLL.
- [4] Jurnal J, Mea I. 2021. PENGGAJIAN PEGAWAI MENGGUNAKAN WEB DI JIMEA | Jurnal Ilmiah MEA (Manajemen , Ekonomi , dan Akuntansi ).
- [5] Riandian A, Saepudin A, Lisnawati L. 2021. PELAKSANAAN PROGRAM SUPERVISI AKADEMIK KEPALA SEKOLAH DI MADRASAH TSANAWIYAH DI JAWA BARAT. Perspekt Ilmu Pendidik.
- [6] Alazmi A, Ummi N, Lisnawanty L, Ardiyansyah A. 2021. Sistem Informasi Akuntansi Pengelolaan Keuangan pada Davia Laundry Kubu Raya. Jurnal Sistem Informasi Akuntansi.